# **XPS 8930**

Configuração e Especificações

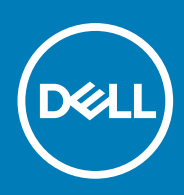

Modelo regulamentar: D24M Tipo regulamentar: D24M002 September 2020 Rev. A03

# Notas, avisos e advertências

(i) NOTA: Uma NOTA fornece informações importantes para ajudar a utilizar melhor o produto.

AVISO: Um AVISO indica possíveis danos no hardware ou uma perda de dados e explica como pode evitar esse problema.

ADVERTÊNCIA: Uma ADVERTÊNCIA indica possíveis danos no equipamento, lesões corporais ou morte.

© 2017-2020 Dell Inc. ou as suas subsidiárias. Todos os direitos reservados. Dell, EMC e outras marcas comerciais pertencem à Dell Inc. ou às respetivas subsidiárias. Outras marcas comerciais podem pertencer aos respetivos proprietários.

# Índice

| Capítulo1: Configurar o computador                                  | 4        |
|---------------------------------------------------------------------|----------|
| Capítulo2: Criar uma unidade de recuperação USB para Windows        |          |
| Reinstalar o Windows com uma unidade de recuperação USB             | 7        |
| Capítulo3: Configuração dos auscultadores de realidade virtual (opo | cional)9 |
| Capítulo4: Vistas                                                   |          |
| Frente                                                              |          |
| Posterior                                                           |          |
| Painel posterior                                                    |          |
| Capítulo5: Especificações                                           |          |
| Modelo do computador                                                | 14       |
| Informações do sistema                                              | 14       |
| Sistema operativo                                                   | 14       |
| Dimensões e peso                                                    | 14       |
| Memória                                                             | 15       |
| Memória Intel Optane                                                |          |
| Portas e conectores                                                 | 16       |
| Comunicações                                                        |          |
| Módulo sem fios                                                     |          |
| Áudio                                                               |          |
| Armazenamento                                                       |          |
| Vídeo                                                               |          |
| Potências                                                           |          |
| Caraterísticas ambientais                                           |          |
| Capítulo6: Memória Intel Optane                                     |          |
| Ativar a memória Intel Optane                                       |          |
| Desativar a memória Intel Optane                                    | 19       |
| Capítulo7: Obter ajuda e contactar a Dell                           | 20       |

# **Configurar o computador**

1

1. Ligue o teclado e o rato.

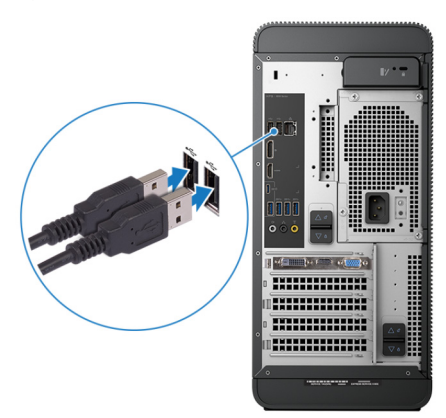

2. Ligue-se à rede através de um cabo ou ligue-se a uma rede sem fios.

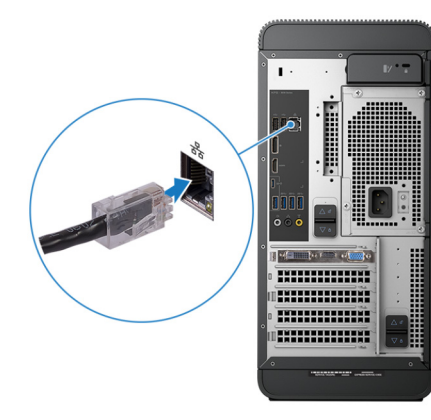

3. Ligue o ecrã

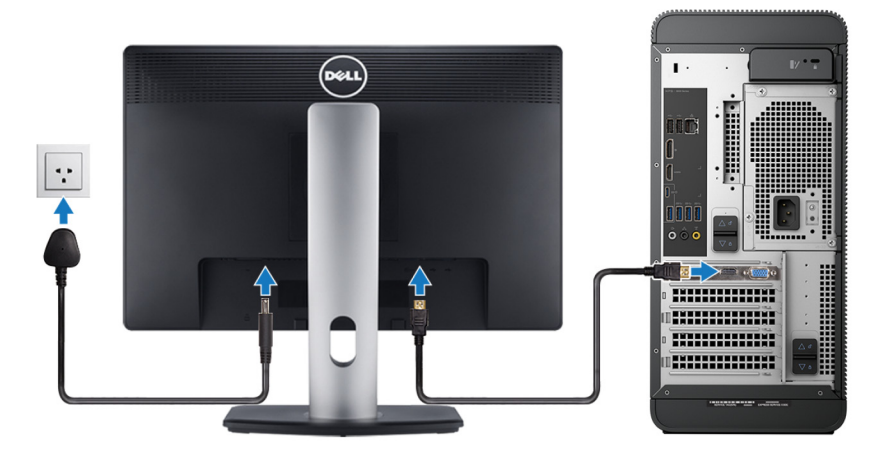

(i) NOTA: Se encomendou o seu computador com uma placa gráfica independente, a porta HDMI e as portas DisplayPort no painel posterior do seu computador estarão tapadas. Ligue o monitor à placa gráfica independente.

**4.** Ligue o cabo de alimentação.

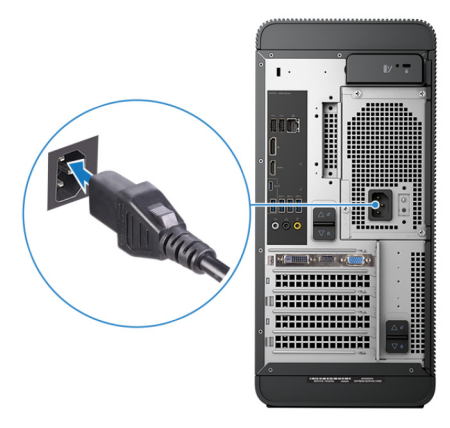

5. Prima o botão de ligação.

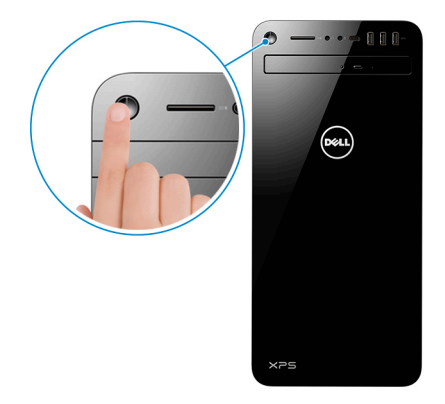

6. Concluir a configuração do Windows.

Siga as instruções apresentadas no ecrã para concluir a configuração. Para a configuração, a Dell recomenda que:

• Estabeleça ligação a uma rede para proceder às atualizações do Windows.

(i) NOTA: Se for ligar a uma rede sem fios segura, insira a palavra-passe correspondente, quando pedido.

- Se estiver ligado à internet, inicie sessão ou crie uma conta Microsoft. Se não estiver ligado à internet, crie uma conta offline.
- No ecrã **Support and Protection** (Suporte e proteção), insira os seus detalhes de contacto.
- 7. Localize e utilize as aplicações da Dell a partir do menu Iniciar do Windows recomendado

### Tabela 1. Localize as aplicações Dell.

| Recursos | Descrição                                                                                                    |
|----------|----------------------------------------------------------------------------------------------------|
|          | Meu Dell                                                                                                    |
| Deel     | Localização centralizada das aplicações principais da Dell, artigos de ajuda e outras informações importantes<br>sobre o seu computador. Notifica igualmente sobre o estado da garantia, os acessórios recomendados e as<br>atualizações de software, se disponíveis.               |
|          | SupportAssist                                                                                                    |
| <i>~</i> | Verifica proativamente a integridade do hardware e software do computador. A ferramenta SupportAssist<br>OS Recovery soluciona problemas com o sistema operativo. Para mais informações, consulte a<br>documentação do SupportAssist em www.dell.com/support.                       |
|          | (i) NOTA: No SupportAssist, clique na data de validade da garantia para renovar ou atualizar a garantia.                                                                                                    |
|          | Atualização Dell                                                                                                    |
| -{¢}     | Atualiza o computador com correções de extrema importância e com os controladores mais recentes de dispositivos assim que ficam disponíveis. Para mais informações sobre a utilização do Dell Update, consulte o artigo SLN305843 da base de conhecimentos em www.dell.com/support. |

## Tabela 1. Localize as aplicações Dell. (continuação)

| Recursos | Descrição                                                                                                    |
|----------|----------------------------------------------------------------------------------------------------|
|          | Dell Digital Delivery                                                                                                    |
|          | Transfira aplicações de software, que são adquiridas mas não estão pré-instaladas no computador. Para mais informações sobre a utilização do Dell Digital Delivery, consulte o artigo 153764 da base de conhecimentos em www.dell.com/support. |

8. Crie uma unidade de recuperação para o Windows.

(i) NOTA: É recomendado criar uma unidade de recuperação para detetar e solucionar problemas que possam com o Windows.

Para mais informações, consulte Criar uma unidade de recuperação USB para Windows.

# Criar uma unidade de recuperação USB para Windows

Crie uma unidade de recuperação para deteção e solução de problemas que possam ocorrer com o Windows. Para criar a unidade de recuperação, é necessária uma unidade flash USB vazia com uma capacidade mínima de 16 GB.

(i) NOTA: Este processo pode demorar até uma hora para ficar concluído.

**NOTA:** Os seguintes passos podem variar consoante a versão do Windows instalada. Consulte o site de suporte da Microsoft para saber as mais recentes instruções.

- 1. Ligue a unidade flash USB ao seu computador.
- 2. Na pesquisa do Windows, digite Recuperação.
- Nos resultados da pesquisa, clique em Create a recovery drive (Criar uma unidade de recuperação). A janela User Account Control (Controlo de contas do utilizador) é apresentada.
- Clique em Yes (Sim) para continuar.
   A janela Recovery Drive (Unidade de recuperação) é apresentada.
- 5. Selecione **Back up system files to the recovery drive** (Efetuar cópia de segurança dos ficheiros do sistema para a unidade de recuperação) e clique em **Next** (Seguinte).
- Selecione USB flash drive (Unidade flash USB) e clique em Next (Seguinte).
   É apresentada uma mensagem a indicar que todos os dados na unidade flash USB serão eliminados.
- 7. Clique em Criar.
- 8. Clique em Concluir.

Para mais informações sobre como reinstalar o Windows utilizando a unidade de recuperação USB, consulte a secção *Solução de problemas* do *Manual de Serviço* do seu produto em www.dell.com/support/manuals.

#### Tópicos

Reinstalar o Windows com uma unidade de recuperação USB

# Reinstalar o Windows com uma unidade de recuperação USB

AVISO: Este processo formata a unidade de disco rígido e remove todos os dados do seu computador. Certifique-se de que efetua a cópia de segurança dos dados do seu computador antes de iniciar esta tarefa.

**NOTA:** Antes de reinstalar o Windows, certifique-se de que o computador tem mais de 2 GB de memória e mais de 32 GB de espaço de armazenamento.

(i) NOTA: Este processo pode demorar até uma hora a ser concluído e o computador arranca durante o processo de recuperação.

- 1. Ligue a unidade de recuperação USB ao seu computador.
- 2. Reinicie o computador.
- **3.** Prima F12 depois do logótipo da Dell ser mostrado no ecrã para aceder ao menu de arranque. É apresentada a mensagem **Preparing one-time boot menu** (A preparar menu de arranque único).
- 4. Depois de carregar o menu de arranque, selecione o dispositivo de recuperação USB em UEFI BOOT (ARRANQUE UEFI). O sistema reinicia e é apresentado o ecrã Choose the keyboard layout (Escolher o esquema do teclado).
- 5. Escolha o esquema do teclado.
- 6. No ecrã Choose an option (Escolher uma opção), clique em Troubleshoot (Deteção e resolução de problemas).
- 7. Clique em Recover from a drive (Recuperar a partir de uma unidade).

- 8. Escolha uma das seguintes opções:
  - Just remove my files (Remover apenas os meus ficheiros) para uma formatação rápida.
  - Fully clean the drive (Limpar totalmente a unidade) para uma formatação completa.
- 9. Clique em Recover (Recuperar) para iniciar o processo de recuperação.

# Configuração dos auscultadores de realidade virtual (opcional)

- 1. Transfira e execute as ferramentas de configuração para os seus óculos de realidade virtual em www.dell.com/VRsupport.
- 2. Ligue os auscultadores de RV às portas USB 3.1 Gen 1 designadas na parte posterior do seu computador e à porta HDMI na placa gráfica do computador, quando solicitado.

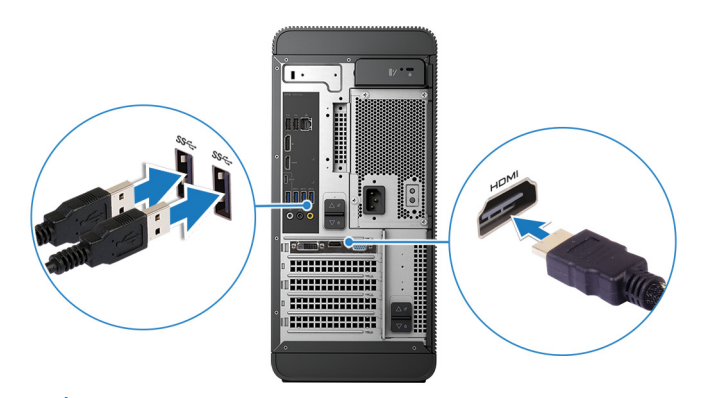

i NOTA: Se ligar uns auscultadores de RV à porta HDMI do computador, o desempenho será ideal.

3. Siga as instruções apresentadas no ecrã para concluir a configuração.

3

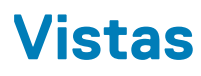

# Tópicos

- Frente
- Posterior
- Painel posterior

# Frente

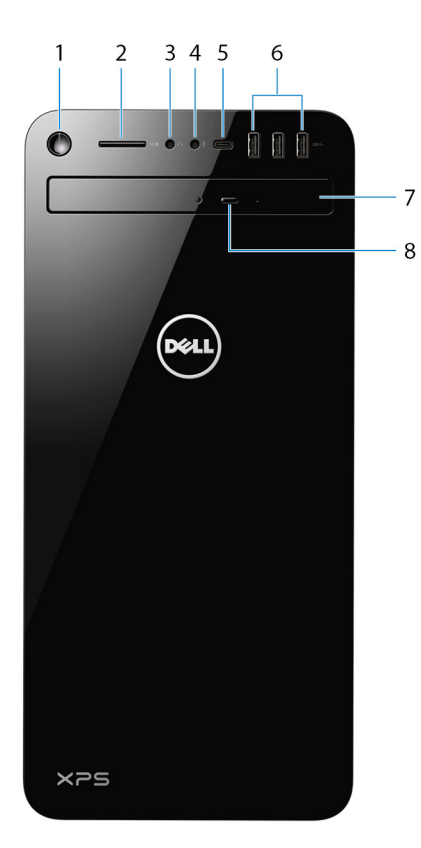

#### 1. Botão para ligar/desligar

Prima para ligar o computador se este estiver desligado ou no estado de suspensão ou hibernação.

Prima para colocar o computador em modo de suspensão se este estiver ligado.

Prima sem soltar durante 4 segundos para forçar o encerramento do computador.

(i) NOTA: Pode personalizar o comportamento do botão de ligação em Opções de Energia. Para mais informações, consulte *Me and my Dell (Eu e o meu Dell)* em www.dell.com/support/manuals.

#### 2. Ranhura para cartões SD

Lê do e escreve no cartão SD.

#### 3. Porta dos auscultadores/colunas

Ligue uns auscultadores ou colunas.

#### 4. Porta do microfone

Ligue um microfone externo para fornecer uma entrada de áudio.

### 5. Porta USB 3.1 Geração 1 (Type C)

Liga a dispositivos de armazenamento externos. Fornece velocidades de transferência de dados de até 5 Gbps. (i) NOTA: Esta porta não suporta transmissão contínua de vídeo/áudio.

### 6. Portas USB 3.1 de 1.ª Geração (3)

Ligue periféricos, tais como dispositivos de armazenamento e impressoras. proporciona velocidades de transferência de dados até 5 Gbps.

## 7. Unidade ótica

Lê e grava CDs e DVDs.

### 8. Botão de ejeção da unidade ótica

Prima para abrir o tabuleiro da unidade ótica.

# **Posterior**

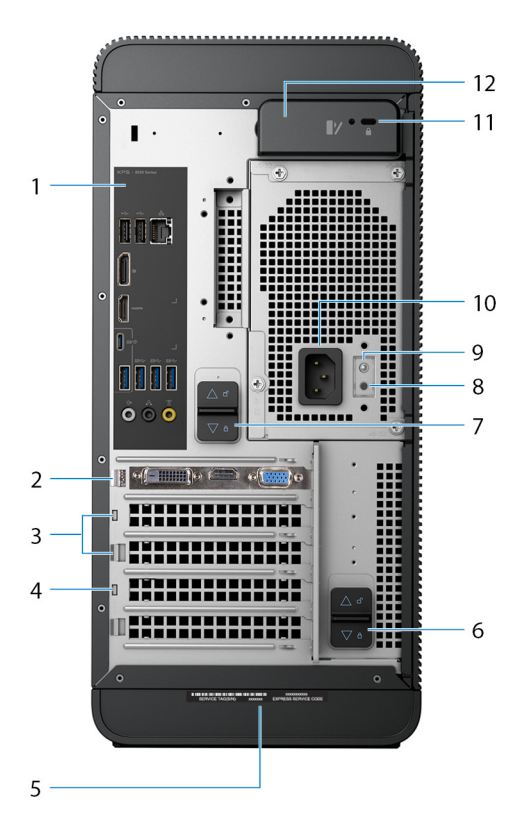

### 1. Painel posterior

Ligue dispositivos USB, de áudio, vídeo e outros.

### 2. Ranhura de placa gráfica PCI-Express X16

Ligue uma placa PCI-Express, como uma placa de vídeo, áudio ou rede, para melhorar as capacidades do seu computador.

(i) NOTA: A porta na placa gráfica pode variar, dependendo da placa gráfica encomendada.

### 3. Ranhuras PCI-Express X1 (2)

Ligue uma placa PCI-Express, como uma placa de vídeo, áudio ou rede, para melhorar as capacidades do seu computador.

### 4. Ranhura PCI-Express X4

Ligue uma placa PCI-Express, como uma placa de vídeo, áudio ou rede, para melhorar as capacidades do seu computador.

#### 5. Rótulo da etiqueta de serviço

A Etiqueta de Serviço é um identificador alfanumérico único que permite aos técnicos de assistência Dell identificar os componentes de hardware do seu computador e aceder às informações de garantia.

#### 6. Trinco inferior de desbloqueio da caixa da fonte de alimentação

Solte para rodar a fonte de alimentação assim que o painel lateral for libertado.

#### 7. Trinco superior de desbloqueio da caixa da fonte de alimentação

Solte para rodar a fonte de alimentação assim que o painel lateral for libertado.

#### 8. Botão de diagnóstico da fonte de alimentação

Prima para verificar o estado da fonte de alimentação.

#### 9. Luz da fonte de alimentação

Indica a luz da fonte de alimentação.

Mantenha premido o botão de diagnóstico da fonte de alimentação. A luz da fonte de alimentação muda para verde se a unidade da fonte de alimentação estiver a trabalhar corretamente.

#### 10. Porta de alimentação

Ligue um cabo de alimentação para fornecer energia ao seu computador.

### 11. Ranhura do cabo de segurança (para fechos Kensington)

Ligue um cabo de segurança para evitar a deslocação não autorizada do computador.

#### 12. Alavanca de libertação do painel lateral

Puxe para soltar e abra o painel lateral.

# **Painel posterior**

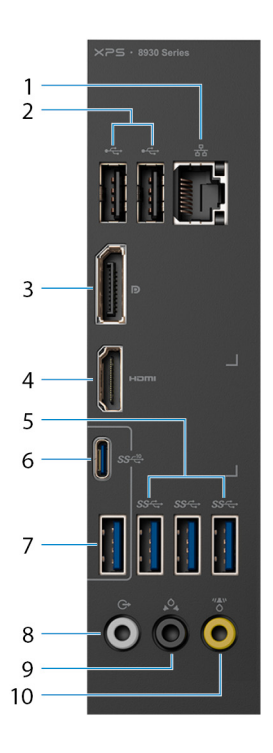

#### 1. Porta de rede - 10/100/1000 Mbps (com luzes)

Ligue um cabo de Ethernet (RJ45) a partir de um router ou modem de banda larga para acesso a rede ou à Internet. As duas luzes próximas do conector indicam o estado da ligação e a actividade da rede.

#### 2. Portas USB 2.0 (2)

Ligue periféricos, tais como dispositivos de armazenamento externos e impressoras. Fornece velocidades de transferência de dados de até 480 Mbps.

### 3. DisplayPort

Ligue um ecrã externo ou um projetor.

(i) NOTA: Se encomendou o seu computador com uma placa gráfica independente, a porta DisplayPort no painel posterior do seu computador estará tapada. Ligue o monitor à placa gráfica independente do seu computador.

### 4. porta HDMI

Ligue um televisor ou outro dispositivo com HDMI-in. Fornece a saída de vídeo e áudio.

**NOTA:** Se encomendou o seu computador com uma placa gráfica independente, a porta HDMI no painel posterior do seu computador estará tapada. Ligue o monitor à placa gráfica independente do seu computador.

### 5. Portas (3) USB 3.1 Gen 1

Ligue periféricos tais como dispositivos de armazenamento e impressoras. Fornece velocidades de transferência de dados de até 5 Gbps.

### 6. Porta USB 3.1 Gen 2 Tipo C

Ligue periféricos, tais como dispositivos de armazenamento externos e impressoras. Fornece velocidades de transferência de dados de até 10 Gbps.

### 7. Porta USB 3.1 Gen 2

Ligue periféricos tais como dispositivos de armazenamento e impressoras. Fornece velocidades de transferência de dados de até 10 Gbps.

### 8. Porta L/R frontal de saída de áudio surround

Ligue dispositivos de saída de áudio, tais como altifalantes e amplificadores. Numa configuração de canal de áudio 2.1, ligue os altifalantes esquerdo e direito. Numa configuração de canal de áudio 5.1 ou 7.1, ligue os altifalantes frontal-esquerdo e frontal-direito.

#### 9. Porta L/R traseira de áudio surround

Ligue dispositivos de saída de áudio, tais como altifalantes e amplificadores. Numa configuração de canal de áudio 5.1, ligue os altifalantes traseiro-esquerdo e traseiro-direito.

### 10. Porta LFE central/do subwoofer de áudio surround

Ligue o subwoofer.

**NOTA:** Para obter mais informações sobre a configuração dos altifalantes, consulte a documentação fornecida com os altifalantes.

# Especificações

## Tópicos

- Modelo do computador
- Informações do sistema
- Sistema operativo
- Dimensões e peso
- Memória
- Memória Intel Optane
- Portas e conectores
- Comunicações
- Áudio
- Armazenamento
- Vídeo
- Potências
- Caraterísticas ambientais

# Modelo do computador

# Tabela 2. Modelo do computador

| Modelo do computador | XPS 8930 |
|----------------------|----------|
|                      |          |

# Informações do sistema

## Tabela 3. Informações do sistema

| Processador | Intel Core i3/i5/i5k//i7/i7k de 8.ª geração |
|-------------|---------------------------------------------|
| Chipset     | Intel Z370                                  |

# Sistema operativo

## Tabela 4. Sistema operativo

| Sistemas operativos suportados | <ul><li>Windows 10 Pro de 64 bits</li><li>Windows 10 Home 64 bits</li></ul> |
|--------------------------------|-----------------------------------------------------------------------------|
|                                |                                                                             |

# Dimensões e peso

## Tabela 5. Dimensões e peso

| Altura       | 389 mm (15,32 polegadas) |
|--------------|--------------------------|
| Largura      | 180 mm (7,09 polegadas)  |
| Profundidade | 356 mm (14,02 polegadas) |

### Tabela 5. Dimensões e peso (continuação)

| Peso (máximo) | 10 kg (2,2 libras)<br>() NOTA: O peso do computador varia consoante a configuração encomendada e<br>a disponibilidade de produção. |
|---------------|----------------------------------------------------------------------------------------------------|
|---------------|----------------------------------------------------------------------------------------------------|

# Memória

## Tabela 6. Especificações da memória

| Ranhur  | as                               | 4 ranhuras UDIMM                                                                                |
|---------|----------------------------------|-------------------------------------------------------------------------------------------------|
| Tipo    |                                  | DDR4                                                                                            |
| Velocid | ade                              | <ul> <li>Até 2400 MHz: processador i3</li> <li>Até 2666 MHz: processadores i5/i7/i7k</li> </ul> |
| Configu | ırações suportadas:              |                                                                                                 |
|         | Por ranhura de módulo de memória | 4 GB, 8 GB e 16 GB                                                                              |
|         | Memória total                    | 8 GB, 16 GB, 24 GB, 32 GB e 64 GB                                                               |

A seguinte tabela lista a matriz de configuração de memória disponível:

### Tabela 7. Matriz de configuração de memória

| Configuração | Ranhura |       |       |       |
|--------------|---------|-------|-------|-------|
| Comguração   | DIMM1   | DIMM2 | DIMM3 | DIMM4 |
| 8 GB         | 4 GB    | 4 GB  |       |       |
| 8 GB         | 8 GB    |       |       |       |
| 16 GB        | 8 GB    | 8 GB  |       |       |
| 16 GB        | 16 GB   |       |       |       |
| 24 GB        | 8 GB    | 8 GB  | 4 GB  | 4 GB  |
| 32 GB        | 8 GB    | 8 GB  | 8 GB  | 8 GB  |
| 64 GB        | 16 GB   | 16 GB | 16 GB | 16 GB |

# Memória Intel Optane

A memória Intel Optane funciona como um acelerador de armazenamento. Acelera o computador bem como qualquer tipo de suporte de armazenamento com base em SATA, como as unidades de disco rígido e as unidades de estado sólido (SSD).

(i) NOTA: A memória Intel Optane é suportada em computadores que vão ao encontro dos seguintes requisitos:

- Processador Intel Core i3/i5/i7 de 7º geração ou superior
- Windows 10, versão de 64 bits ou superior (Anniversary Update)
- Controlador do Intel Rapid Storage Technology, versão 15.5.xxxx ou superior

### Tabela 8. Memória Intel Optane

| Interface                | PCle NVMe 3.0 x2 |
|--------------------------|------------------|
| Conector                 | M.2              |
| Configurações suportadas | 16 GB            |

(i) NOTA: Para mais informações sobre como ativar ou desativar a memória Intel Optane, consulte Ativar a memória Intel Optane ou Desativar a memória Intel Optane.

# Portas e conectores

## Tabela 9. Portas e conectores

| Portas no painel posterior |                                                                                                    |  |
|----------------------------|----------------------------------------------------------------------------------------------------|--|
| Rede                       | Uma porta RJ45                                                                                                    |  |
| USB                        | <ul> <li>Duas portas USB 2.0</li> <li>Três portas USB 3.1 Gen 1</li> <li>Uma porta USB 3.1 Gen 2 Tipo C</li> <li>Uma porta USB 3.1 Gen 2</li> </ul>                                                                                                    |  |
| Vídeo/Áudio                | <ul> <li>Uma porta frontal de estéreo surround</li> <li>Uma porta traseira de estéreo surround</li> <li>Uma porta central/do subwoofer de surround</li> <li>Uma porta HDMI 1.4 para placas gráficas integradas</li> <li>Uma DisplayPort para placas gráficas integradas</li> </ul> |  |

#### Tabela 10. Portas e conectores

| Portas do painel frontal: |                                                                                                    |
|---------------------------|----------------------------------------------------------------------------------------------------|
| Áudio                     | <ul><li>Uma entrada de auscultadores estéreo</li><li>Uma entrada de microfone</li></ul>                                                                                                    |
| USB                       | Três portas USB 3.1 Gen 1<br>Uma porta USB 3.1 Gen 1 Tipo C                                                                                                    |
| Leitor de cartões         | <ul> <li>Um leitor de cartões "3 em 1", com suporte para:</li> <li>Secure Digital (SD)</li> <li>Secure Digital Extended Capacity (SDXC)</li> <li>Secure Digital High Capacity (SDHC) de classe 2, 4 e 6</li> </ul> |

### Tabela 11. Portas e conectores

| Portas internas: |                                                                                                    |
|------------------|----------------------------------------------------------------------------------------------------|
| Ranhuras PCle    | <ul> <li>Uma ranhura para placas PCIe x16</li> <li>Duas ranhuras para placas PCIe x1</li> <li>Uma ranhura para placas PCIe x4</li> </ul>  |
| Ranhura M.2      | <ul> <li>Uma ranhura para placa SSD M.2 (SATA ou PCle/NVMe)</li> <li>Uma ranhura M.2 para placa combinada de Wi-Fi e Bluetooth</li> </ul> |

# Comunicações

### Tabela 12. Comunicações suportadas

| Ethernet                    | Controlador Ethernet Killer de 10/100/1000 Mbps integrado na placa de sistema          |
|-----------------------------|----------------------------------------------------------------------------------------|
| Wireless (Ligação sem fios) | <ul> <li>Wi-Fi 802.11a/b/g/n</li> <li>Wi-Fi 802.11ac</li> <li>Bluetooth 4.1</li> </ul> |

# Módulo sem fios

## Tabela 13. Especificações do módulo sem fios

| Taxa de transferência           | Até 867 Mbps (máx.)                                                           |
|---------------------------------|-------------------------------------------------------------------------------|
| Bandas de frequência suportadas | Banda dupla 2.4 GHz/5 GHz                                                     |
| Encriptação                     | <ul> <li>WEP de 64 bits e 128 bits</li> <li>TKIP</li> <li>AES-CCMP</li> </ul> |

# Áudio

## Tabela 14. Especificações de áudio

| Controlador | Integrated Realtek ALC3861 High Definition Audio com Waves MaxxAudio Pro |
|-------------|--------------------------------------------------------------------------|
|             |                                                                          |

# Armazenamento

## Tabela 15. Especificações de armazenamento

| Interface                 | <ul> <li>SATA de 6 Gbps para a unidade ótica</li> <li>SATA de 6 Gbps para unidade ótica</li> <li>M.2 para SSD (SATA ou PCle/NVMe)</li> </ul> |  |
|---------------------------|----------------------------------------------------------------------------------------------------|--|
| Unidade de disco rígido   | Três unidades de disco rígido de 3,5 polegadas                                                                                               |  |
| Unidade de estado sólido  | Uma ranhura M.2                                                                                                    |  |
| Unidade óptica (opcional) | Um Slimline DVD+/-RW                                                                                                    |  |
| Capacidade:               |                                                                                                    |  |
| Disco rígido              | Até 4 TB                                                                                                    |  |
| SSD                       | PCle/NVMe: Até 1 TB                                                                                                    |  |

# Vídeo

# Tabela 16. Especificações de vídeo

|             | Integrado                         | Dedicado           |
|-------------|-----------------------------------|--------------------|
| Controlador | Placa gráfica Intel UHD integrada | NVIDIA GT 1030     |
|             |                                   | NVIDIA GTX 1050 Ti |
|             |                                   | NVIDIA GTX 1060    |
|             |                                   | NVIDIA GTX 1070    |
|             |                                   | NVIDIA GTX 1080    |
|             |                                   | AMD Radeon RX 560  |
|             |                                   | AMD Radeon RX 570  |
|             |                                   | AMD Radeon RX 580  |
|             |                                   |                    |
| Memória     | Memória de sistema partilhada     | Até 8 GB           |

# Potências

# Tabela 17. Potências

| Тіро                                   | 460 W APFC                                                                            | 460 W Bronze                                                                          | 850 W Gold                                                                              |
|----------------------------------------|---------------------------------------------------------------------------------------|---------------------------------------------------------------------------------------|-----------------------------------------------------------------------------------------|
| Corrente de entrada                    | 8 A                                                                                   | 8 A                                                                                   | 10 A                                                                                    |
| Corrente de saída                      | 3,3 V / 17 A, 5 V / 25 A, 12<br>VA / 18 A, 12 VB / 16 A, 12<br>VC / 8 A, 5 Vaux / 3 A | 3,3 V / 17 A, 5 V / 25 A, 12<br>VA / 18 A, 12 VB / 16 A, 12<br>VC / 8 A, 5 Vaux / 3 A | 3,3 V/20 A, 5 V/20 A, 12 VA/32 A, 12<br>VB/48 A, 12 VD/16 A, -12 V/0,5 A, 5<br>Vaux/4 A |
| Tensão de saída nominal                | 3,3 V, 5 V, 12 VA, 12 VB, 12<br>VC, 5 Vaux                                            | 3,3 V, 5 V, 12 VA, 12 VB, 12<br>VC, 5 Vaux                                            | 3,3 V, 5 V, 12 VA, 12 VB, 12 VD, 5 Vaux                                                 |
| Tensão de entrada                      | 100 VCA a 240 VCA                                                                     |                                                                                       |                                                                                         |
| Frequência de entrada                  | 50 Hz-60 Hz                                                                           |                                                                                       |                                                                                         |
| Amplitude térmica: em<br>funcionamento | 5°C a 50°C (41°F a 122°F)                                                             |                                                                                       |                                                                                         |
| Amplitude térmica: em<br>armazenamento | -40 °C a 70 °C (−40 °F a 158 °F)                                                      |                                                                                       |                                                                                         |

# Caraterísticas ambientais

Nível de contaminação atmosférica: G2 ou inferior, como estabelecido pela ISA-S71.04-1985.

## Tabela 18. Características ambientais

|                            | Em funcionamento                                                                   | Armazenamento                                                                          |
|----------------------------|------------------------------------------------------------------------------------|----------------------------------------------------------------------------------------|
| Amplitude térmica          | 5 °C a 35 °C (41 °F a 95 °F)                                                       | –40 °C a 65 °C (–40 °F a 149 °F)                                                       |
| Humidade relativa (máxima) | 10% a 90% (sem condensação)                                                        | 0% a 95% (sem condensação)                                                             |
| Vibração (máxima)*         | 0,26 GRMS                                                                          | 1,37 GRMS                                                                              |
| Choque (máximo)            | 40 G por 2 ms, com uma alteração de<br>velocidade de 51 cm/s (20''/s) <sup>†</sup> | 105 G por 2 ms, com uma alteração de<br>velocidade de 133 cm/s (52,5''/s) <sup>†</sup> |
| Altitude (máxima)          | –15,20 m a 3048 m (–50 pés a 10.000 pés)                                           | –15,20 m a 10.668 m (–50 pés a 35.000<br>pés)                                          |

\* Medida utilizando um espetro de vibração aleatória que simula o ambiente do utilizador.

† Medido utilizando um impulso de meio-seno de 2 ms quando a unidade de disco rígido está em utilização.

# Memória Intel Optane

## Tópicos

- Ativar a memória Intel Optane
- Desativar a memória Intel Optane

# Ativar a memória Intel Optane

- 1. Na barra de tarefas, clique na caixa de pesquisa e escreva Intel Rapid Storage Technology.
- 2. Clique em Intel Rapid Storage Technology.
- É apresentada a janela da Intel Rapid Storage Technology.
- 3. No separador Estado, clique em Ativar para ativar a memória Intel Optane.
- 4. No ecrã de advertência, selecione uma unidade rápida compatível e, em seguida, clique em **Sim** para continuar a ativar a memória Intel Optane.
- 5. Clique em Memória Intel Optane > Reiniciar para concluir a ativação da memória Intel Optane.

(i) NOTA: As aplicações podem necessitar até três iniciações consecutivas para obter os benefícios do desempenho total.

# Desativar a memória Intel Optane

- AVISO: Depois de desativar a memória Intel Optane, não desinstale o controlador da Intel Rapid Storage Technology pois resultará num erro de ecrã azul. A interface de utilizador da Intel Rapid Storage Technology pode ser removida sem desinstalar o controlador.
- (i) NOTA: É necessário desativar a memória Intel Optane antes de remover do computador o dispositivo de armazenamento SATA acelerado pelo módulo de memória Intel Optane.
- 1. Na barra de tarefas, clique na caixa de pesquisa e escreva Intel Rapid Storage Technology.
- Clique em Intel Rapid Storage Technology.
   É apresentada a janela da Intel Rapid Storage Technology.
- 3. No separador Memória Intel Optane, clique em Desativar para desativar a memória Intel Optane.

NOTA: Para computadores em que a memória Intel Optane funciona como armazenamento principal, não desative a memória Intel Optane. A opção Desativar estará desativada.

- Clique em Sim se aceitar a advertência.
   O progresso da desativação é apresentado.
- 5. Clique em Reiniciar para concluir a desativação da memória Intel Optane e reiniciar o computador.

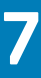

# Obter ajuda e contactar a Dell

# Recursos de autoajuda

Pode obter informações e ajuda sobre os produtos e serviços Dell utilizando estes recursos de autoajuda online:

#### Tabela 19. Recursos de autoajuda

| Recursos de autoajuda                                                                                                    | Localização de recursos                                                                                                    |
|----------------------------------------------------------------------------------------------------|----------------------------------------------------------------------------------------------------|
| Informações sobre os produtos e serviços Dell                                                                                                    | www.dell.com                                                                                                    |
| App My Dell                                                                                                    | Deell                                                                                                    |
| Sugestões                                                                                                    | *                                                                                                    |
| Suporte de Contacto                                                                                                    | Na funcionalidade de pesquisa do Windows, digite Contact<br>Support e prima a tecla Enter.                                                                                                    |
| Ajuda online para o sistema operati∨o                                                                                                    | www.dell.com/support/windows                                                                                                    |
| Informações sobre deteção e resolução de problemas, manuais do<br>utilizador, instruções de configuração, especificações do produto,<br>blogues de ajuda técnica, controladores, atualizações do software,<br>etc.                                                                                                    | www.dell.com/support                                                                                                    |
| Artigos da base de conhecimentos da Dell para uma variedade de<br>problemas relacionados com o computador                                                                                                    | <ol> <li>Aceda a www.dell.com/support.</li> <li>Na barra de menus na parte superior da página de Suporte, selecione Suporte &gt; Base de Conhecimentos.</li> <li>No campo de Pesquisa na página da Base de Conhecimento, digite a palavra-chave, o tópico ou o número de modelo e, depois, clique ou toque no ícone de pesquisa para ver os artigos relacionados.</li> </ol>                                       |
| <ul> <li>Conheça as seguintes informações sobre o seu produto:</li> <li>Especificações do produto</li> <li>Sistema operativo</li> <li>Configurar e utilizar o seu produto</li> <li>Cópia de segurança de dados</li> <li>Deteção e resolução de problemas e diagnóstico</li> <li>Restauro do sistema e das definições de fábrica</li> <li>Dados do BIOS</li> </ul> | <ul> <li>Consulte <i>Eu e o meu Dell</i> em www.dell.com/support/manuals.</li> <li>Para localizar <i>Eu e o meu Dell</i> referente ao produto, identifique o seu produto de uma das seguintes formas:</li> <li>Selecione Detetar Produto.</li> <li>Localize o seu produto no menu pendente em Ver Produtos.</li> <li>Introduza o Número de Etiqueta de Serviço ou a ID do Produto na barra de pesquisa.</li> </ul> |

# Contactar a Dell

Para contactar a Dell relativamente a vendas, suporte técnico ou problemas de assistência ao cliente, consulte www.dell.com/contactdell. () NOTA: A disponibilidade varia de acordo com o país/região e produto e alguns serviços podem não estar disponíveis no seu país/ região.

**NOTA:** Se não tiver uma ligação ativa à Internet, pode encontrar as informações de contacto na sua fatura, na nota de compra ou no catálogo de produtos Dell.